# Návod na obsluhu pre prevádzkovateľa zariadenia

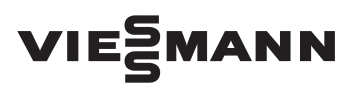

Regulátor teploty miestnosti Typ OT

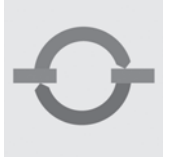

# **VITOTROL 100 OT**

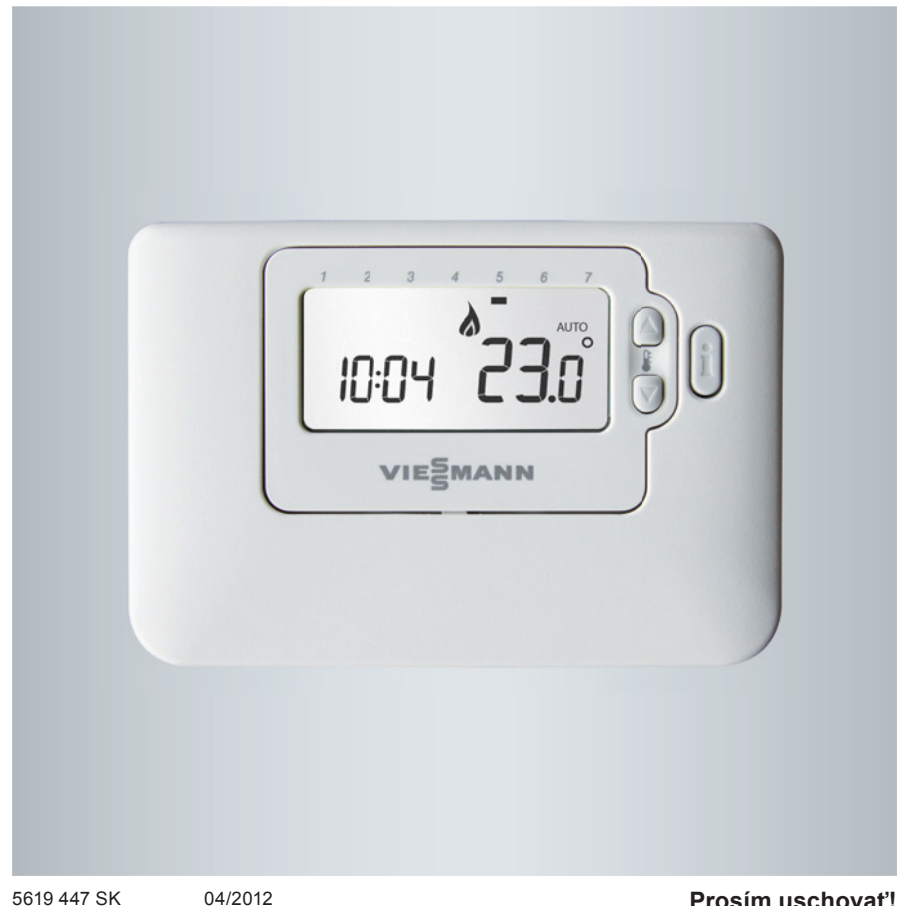

# Pre Vašu bezpečnosť

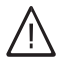

Dodržujte prosím presne tieto bezpečnostné pokyny, zabránite tak škodám na zdraví a veciach.

#### Vysvetlenie bezpečnostných pokynov

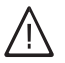

#### Nebezpečenstvo

Táto značka varuje pred úrazom.

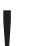

#### Pozor

Táto značka varuje pred vecnými škodami a škodami na životnom prostredí.

#### Upozornenie

Údaje so slovom Upozornenie obsahujú doplnkové informácie.

#### Cieľová skupina

Tento návod na obsluhu je určený pre obsluhu vykurovacieho zariadenia. Tento prístroj **nie je** určený na použitie osobami (vrátane detí) s obmedzenými fyzickými, senzorickými alebo duševnými schopnosťami alebo nedostatkom skúseností a/alebo znalostí, iba ak budú pod dohľadom osoby zodpovednej za ich bezpečnosť alebo od nej dostanú inštrukcie, ako majú prístroj používať.

#### Pozor

Na deti je potrebné dozerať. Zabezpečte, aby sa deti so zariadením nehrali.

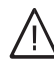

#### Nebezpečenstvo

Neodborne vykonané práce na vykurovacom zariadení môžu zapríčiniť životu nebezpečné úrazy.

- Práce na inštaláciách plynu smú vykonávať len inštalatéri, ktorí sú na to oprávnení príslušnou plynárenskou firmou.
- Práce na elektrických zariadeniach smú vykonávať len odborníci na elektrické zariadenia.

#### Pravidlá správania pri zápachu plynu

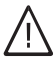

#### Nebezpečenstvo

Unikajúci plyn môže zapríčiniť výbuchy, ktoré majú za následok veľmi ťažké zranenia.

- Nefajčite! Nemanipulujte s otvoreným ohňom a zabráňte tvoreniu iskier. V žiadnom prípade nezapínajte spínače svetla a elektrických zariadení.
- Uzavrite plynový uzatvárací kohút.
- Otvorte okná a dvere.
- Odveďte osoby z oblasti nebezpečenstva.
- Informujte plynárenskú a elektrárenskú firmu a odborný podnik z miesta mimo budovy.
- Nechajte prerušiť zásobovanie budovy elektrickou energiou z bezpečného miesta (mimo budovy).

# Pre Vašu bezpečnosť (pokračovanie)

#### Pravidlá správania pri zápachu spalín

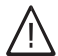

#### Nebezpečenstvo

Spaliny môžu zapríčiniť životu nebezpečné otravy.

- Vypnite vykurovacie zariadenie.
- Vyvetrajte miestnosť, kde je zariadenie nainštalované.
- Zatvorte dvere v obytných priestoroch.

#### Pravidlá správania pri požiari

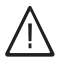

#### Nebezpečenstvo

Pri požiari existuje nebezpečenstvo popálenia a výbuchu.

- Vypnite vykurovacie zariadenie.
- Zatvorte uzatváracie ventily v palivových potrubiach.
- Použite preskúšaný hasiaci prístroj tried požiaru ABC.

#### Podmienky, ktoré má spĺňať vykurovací priestor

#### Pozor

Neprípustné podmienky okolia môžu zapríčiniť škody na vykurovacom zariadení a ohrozovať bezpečnú prevádzku.

- Zabezpečte teplotu okolia vyššiu ako 0 °C a nižšiu ako 35 °C.
- Zabráňte znečisťovaniu vzduchu halogénovými uhľovodíkmi (napr. obsiahnutými vo farbách, rozpúšťadlách a čistiacich prostriedkoch) a vysokej prašnosti (napr. spôsobenej brúsiacimi prácami).
- Zabráňte trvale vysokej vlhkosti vzduchu (napr. spôsobenej neustálym sušením bielizne).
- Neuzatvárajte existujúce otvory pre prívod vzduchu.

# Doplnkové komponenty, náhradné diely a diely rýchleho opotrebovania

#### Pozor

Komponenty, ktoré neboli skúšané spolu s vykurovacím zariadením, môžu zapríčiniť poškodenia na vykurovacom zariadení alebo nepriaznivo ovplyvniť jeho funkcie. Montáž, príp. výmenu smie vykonávať výlučne odborná firma.

## Obsah

# Obsah

# Úvodné informácie

| Popis                   | 5 |
|-------------------------|---|
| Vlastnosti              | 5 |
| Rozmiestnenie ovládačov | 5 |

### Obsluha

| Nastavenie                                        | 6 |
|---------------------------------------------------|---|
| Zabudovaný vykurovací program                     | 6 |
| Prehľadávanie zabudovaného vykurovacieho programu | 7 |
| Modifikovanie zabudovaného vykurovacieho programu | 7 |
| Deaktivácia / Aktivácia časových období           | 8 |

#### Prevádzka

| Zvolenie prevádzkového režimu | 9  |
|-------------------------------|----|
| Funkcia Prázdniny             | 10 |
| Nastavenie času               | 10 |
| Odstaňovanie porúch           | 11 |

## Popis

Vitotrol 100 OT je programovateľný regulátor teploty vyvinutý pre efektívne riadenie vášho systému vykurovania – poskytuje teplotný komfort ak ste doma a šetrí energiu ak ste preč. Nasledujúce inštrukcie vám vysvetlia ako programovať a používať Vitotrol 100 OT, aby ste dosiahli maximálne domáce pohodlie pri minimálnych nákladoch.

#### Vlastnosti

- Ergonomické užívateľské rozhranie s tlačidlom OK.
- Veľký LCD displej (z tekutých kryštálov).
- 7-dňový vykurovací program vyhovujúci vášmu životnému štýlu pri súčasnej maximalizácii úspor energie.
- 4 nazávislé teplotné hladiny na deň (od 5°C do 35°C).
- Tlačidlo Prázdniny šetrí energiu, umožňuje zníženie teploty na dobu 1 až 99 dní.
- Integrovaná pamäť uchováva užívateľský program nekonečne dlho.

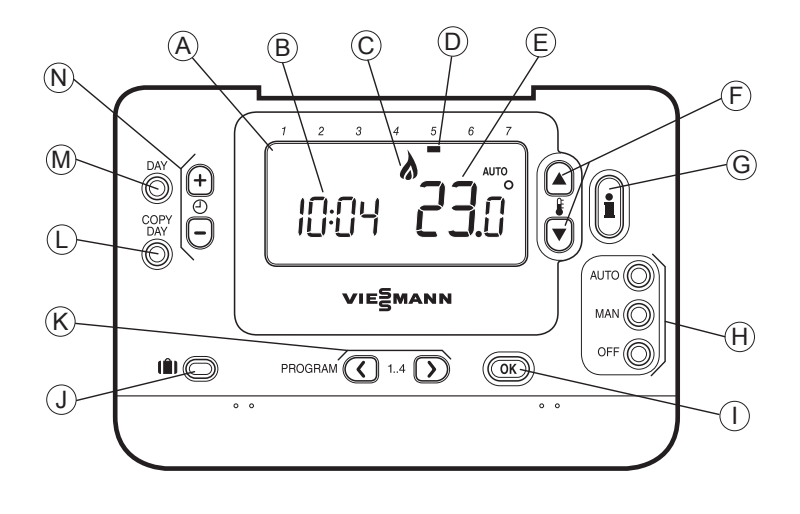

#### Rozmiestnenie ovládačov

- (A) LCD displej
- (B) Časový displej
  - i displej G Tlačidlo pre dotaz na teplotu

 $(\mathbf{F})$ 

- C Ukazovateľ zapnutia horáka
- D Ukazovateľ dňa

5619 447 SK

- E Teplotný displej
- (H) Tlačidlá prevádzkového režimu
- D Zelené tlačidlo OK
- J) Tlačidlo funkcie Prázdniny

Tlačidlo pre zmenu teploty

- (K) Programové tlačidlá
  - ) Tlačidlo pre kopírovanie dňa
- (M) Tlačidlo pre voľbu dňa
- N Tlačidlo pre zmenu času

## Nastavenie

Táto časť vás v troch jednoduchých krokoch zoznámi s nastavovaním a prevádzkou Vitotrolu 100 OT:

#### KROK 1: Nastavenie času

#### Nastavenie času.

**Poznámka:** Ak vstúpite do tohoto režimu náhodne, stlačte tlačidlo **AUTO, MAN** alebo **OFF** pre výstup.

#### KROK 2: Prevádzka zabudovaného vykurovacieho programu

Vitotrol 100 OT je pripravený na prevádzku. Stlačte tlačidlo **AUTO** a zabudovaný vykurovací program sa spustí.

**Poznámka:** Zabudovaný vykurovací program bol navrhnutý tak, aby vyhovoval normálnym požiadavkám na pohodlie, ale pokiaľ chcete previesť svoje vlastné nastavenie, prejdite na časť **Programovanie Vitotrolu 100 OT**.

## Programovanie Vitotrolu 100 OT

Zabudovaný vykurovací program Zabudovaný vykurovací program zahrňuje štyri zmeny teplotnej hladiny za deň, ktoré môžu byť nastavené medzi 00:00 hod (00 AM) a 02:50 hod (2:50 AM) nasledujúceho dňa, umožňuje udržovať večernú teplotu aj po polnoci. Každá teplotná hladina môže byť nastavená medzi 5°C a 35°C a nastavovaná po 0,5°C intervaloch. Vykurovací program nastavený z výroby je nasledujúci:

#### Pondelok až piatok (Deň 1 – 5)

| Obdobie | 1     | 2     | 3     | 4     |
|---------|-------|-------|-------|-------|
| Čas     | 6:35  | 8:00  | 18:00 | 22:35 |
| Teplota | 21 °C | 18 °C | 21 °C | 16 °C |

#### Sobota až nedeľa (Deň 6 a 7)

| Obdobie | 1     | 2     | 3     | 4     |
|---------|-------|-------|-------|-------|
| Čas     | 6:35  | 8:00  | 18:00 | 22:35 |
| Teplota | 21 °C | 18 °C | 21 °C | 16 °C |

5619 447 SK

# Programovanie

#### Prehľadávanie zabudovaného vykurovacieho programu

Ak by ste chceli prehľadávať alebo editovať zabudovaný vykurovací program, použite tlačidlo **PROGRAM** (alebo) pre navigovanie medzi štyrmi individuálnymi programovacími obdobiami toho istého dňa. Použite tlačidlo **DAY** k postupnému prechádzaniu každého dňa v týždni, takže môže byť prehľadávaný kompletný 7 dňový vykurovací program.

#### Modifikovanie zabudovaného vykurovacieho programu

#### Zmena zabudovaného vykurovacieho programu:

 a. Stlačte tlačidlo PROGRAM ( alebo ) pre vstup do programovacieho režimu. Nastavenie času / teploty na obdobie () v pondelok (deň 1) bude blikať následovne: aktívne obdobie sa zvýrazní blikajúcim orámovaním číslic dole na obrazovke a zvolený deň sa objaví na ukazovateli dňa.

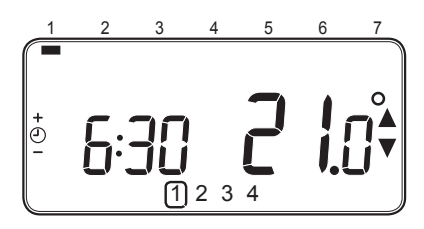

 b. Pre nastavenie začiatku obdobia použite tlačidlo <sup>(2)</sup> <sup>(2)</sup> <sup>(2)</sup> alebo <sup>(2)</sup>, displej prestane blikať a zobrazí sa ukazovateľ OK?. Podržaním tlačidla sa čas rychle zmení. **Poznámka:** Ak stlačíte tlačidlo ⊕ alebo na displeji bliká obdobie ďalšej zmeny, znamená to, že naskočí ďalšia zmena.

c. Ak sa dosiahne požadovaný čas, stlačte tlačidlo 🞯 pre potvrdenie.

**Poznámka:** Pokial pôvodné nastavenie času nevyžaduje zmenu, stlačte tlačidlo I pre prechod na krok **d**.

- e. Ďalšie časové a teplotné obdobie bude aktívne. Toto nastavte opakovaním vyššie uvedených krokov b - d, pokiaľ všetky štyri obdobia nebudú nastavené na pondelok alebo stlačte tlačidlo AUTO pre prevádzku programu podľa nastavenia, a to kedykoľvek.

#### Teraz máte možnosť výberu ako nastaviť program pre nasledujúci deň:

f. i) Stlačte tlačidlo **COPY DAY** pre kopírovanie pondelkového programu na utorok. Displej zostane prázdny okrem neblikajúceho ukazovateľa dňa, ktorý ukazuje kopírovaný deň a blikajúceho cieľového dňa, do ktorého sa má program kopírovať. Pre potvrdenie tohto dňa stlačte tlačidlo **OK**. Pre zvolenie odlišného cieľového dňa stlačte tlačidlo **DAY** tak dlho, až blikajúci ukazovateľ dňa sa dostane pod požadovaný deň a následne ho potvrdte stlačením tlačidla **OK**. Obsluha

Programování (pokračování)

**Poznámka:** Ak je cieľový deň potvrdený, stáva sa dňom, ktorý sa kopíruje ak znovu stlačíte tlačidlo **COPY DAY**.

### ALEBO

ii) Stlačte tlačidlo DAY pre prechod ukazovateľa dňa na utorok (deň 2). Program pre tento deň môže byť potom nastavený krokmi b až e. Programy pre ostávajúce dni môžu byť nastavené rovnakým spôsobom a použitím tlačidla DAY pre prechod na ďalší deň.

Pre výstup z programovacieho režimu zvoľte požadovaný prevádzkový režim stlačením tlačidla **AUTO, MAN** alebo **OFF**.

**Poznámka:** Pre spustenie nastaveného režimu zvolte režim **AUTO**.

# Deaktivácia / Aktivácia časových období

Vitotrol 100 OT má štyri obdobia na každý deň, ktoré môžu byť naprogramované. V prípade ak nebudete potrebovať všetky tieto štyri denné obdobia, je možné ich deaktivovať.

#### Deaktivácia alebo aktivácia časových období:

- a. V prípade deaktivácie obdobia, prejdite na požadované obdobie (tlačidlá 2) alebo ④) s použitím tlačidla
   PROGRAM ④ alebo ④ pre navigáciu a uistite sa, že správne obdobie je zvýraznené symbolom blikajúceho štvorčeka. Stlačte a podržte tlačidlo I minimálne dve sekundy a displej bude indikovať, že toto obdobie bolo vymazané z programu.
- b. Pre opätovné aktivovanie obdobia postupujte podľa rovnakého postupu ako bolo spomenuté vyššie, navigovaním na už skôr deaktivované obdobie. Pre opätovnú aktiváciu stlačte a podržte tlačidlo i minimálne dve sekundy.

## Prevádzka

#### Zvolenie prevádzkového režimu

Vitotrol 100 OT môže pracovať v troch rôznych režimoch: automatickom (AUTO), manuálnom (MAN) alebo vypnuté (OFF). Na nastavenie prevádzkového režimu stlačte jedno z tlačidiel AUTO, MAN alebo OFF. Obrazovka indikuje, ktorý z režimov je v súčasnej dobe aktívny, zobrazením AUTO, MAN alebo OFF.

- AUTO (automatický) režim nastavuje termostat Vitotrol 100 OT tak, aby postupoval podľa zabudovaného vykurovacieho programu (nastavenie z výroby alebo vlastné upravené nastavenie). Prevádzka Vitotrolu 100 OT v tomto režime predstavuje najlepší spôsob zachovania vysokej úrovne teplotného komfortu pri súčasnej maximalizácii vašich úspor energie.
- MAN (manuálny) režim nastavuje termostat Vitotrol 100 OT tak, aby fungoval ako jednoduchý termostat s pevnou nastavenou hodnotou po celý deň. Požadovaná hodnota sa môže nastaviť v rozsahu od 5°C do 35°C použitím tlačidiel alebo . Termostat Vitotrol 100 OT bude pokračovať v udržovaní tejto teploty, pokiať sa nezvolí iný prevádzkový režim alebo iná teplota.
- **OFF režim (vypnuté)** nastavuje termostat na riadenie na minimálnu teplotu 5°C (nastavenie z výroby), ktoré funguje ako ochranné opatrenie proti zamrznutiu rozvodov.

#### Pri normálnej prevádzke

Dotaz na teplotu:

V prevádzkových režimoch **AUTO**, **MAN** a **OFF** bude Vitotrol 100 OT zobrazovať aktuálnu izbovú teplotu. Pre zobrazenie naprogramovanej **cieľovej** teploty (t. j. teploty, ktorú sa termostat Vitotrol 100 OT pokúša udržovať) stlačte tlačidlo . Táto hodnota cieľovej teploty bude blikať po dobu piatich sekúnd a následne opäť zobrazí hodnotu izbovej teploty.

Prestavenie teploty: Počas normálnej prevádzky (režim AUTO) može byť naprogramovaná teplota nastavená manuálne stlačením tlačidiel alebo alebo tlačidla
Zobrazí sa cieľová teplota a bude blikať po dobu piatich sekúnd. Počas tejto doby môžu byť tlačidlá alebo
použité na modifikáciu nastavenej teploty.

**Poznámka:** Toto prestavenie teploty sa zruší pri ďalšej programovej zmene teploty. Prevádzka (pokračovanie)

#### Použitie špeciálnych funkcií

#### Funkcia Prázdniny

Funkcia Prázdniny dovoluje nastaviť konštantnú teplotu (nastavenie z výroby je na 10°C) pre určitý počet dní (1 - 99 dní). To umožňuje šetriť energiu a náklady, ak ste mimo domov a znovu obnoviť normálnu prevádzku v deň vašeho príchodu domov.

#### Nastavenie funkcie Prázdniny:

- a. Zabezpečte, aby termostat Vitotrol 100 OT pracoval v prevádzkovom režime **AUTO** alebo **MAN**.
- b. Stlačte tlačidlo Prázdniny III pre zobrazenie počitadla prázdninových dní a pre nastavenie teploty spolu s ukazovateľom prázdnin III.
- d. Stlačte tlačidlo & alebo P pre nastavenie prázdninovej teploty (5°C 35°C) a stlačte zelené tlačidlo OK pre potvrdenie.

Vitotrol 100 OT bude teraz kontrolovať novú teplotu počas vami stanovených dní. Vždy o polnoci sa na počítadle prázdninových dní odpočíta jeden deň, pokiaľ zvolený počet dní neprejde. Vitotrol 100 OT sa následne vráti do normálnej prevádzky podľa nastavenia v režime **MAN** alebo **AUTO**. Pre zrušenie funkcie Prázdniny alebo pre prechod z tejto funkcie kedykoľvek stlačte tlačidlo

#### Nastavenie času

# Odstraňovanie porúch termostatu Vitotrol 100 OT

| Príznak                                                                                                    | Možná príčina                                                                                                    | Náprava                                                                                                    |
|----------------------------------------------------------------------------------------------------|----------------------------------------------------------------------------------------------------|----------------------------------------------------------------------------------------------------|
| Blikajúci <b>– (</b><br>symbol sa objaví na displeji<br>počas jednej minúty, keď je<br>pripojený k napájaniu. | Vitotrol 100 OT je napojený k<br>zdroju tepla, ale nepríma od<br>neho žiadne informácie.                                                                 | 1) Vitotrol 100 OT nie je pri-<br>pojený k správnym svorkám<br>zdroja tepla. Skontrolujte,<br>či je kábel pripojený na<br>Opentherm pripojovacou<br>svorkovnicou na zdroj tepla.                                                   |
|                                                                                                    |                                                                                                    | <ol> <li>Zdroj tepla nie je správne<br/>nakonfigurovaný. Kontaktujte<br/>vašu inštalačnú firmu.</li> </ol>                                                                                                    |
| ernamentne svieti.                                                                                            | Chyba v komunikácii spô-<br>sobená prerušením alebo                                                                                                    | 1) Skontrolujte, či je zdroj<br>tepla pripojený k napájaniu.                                                                                                    |
|                                                                                                    | zkratovaním prepojenia med-<br>zi zdrojom tepla a Vitotrolom<br>100 OT.                                                                                  | 2) Skontrolujte káblové<br>prepojenie.                                                                                                    |
|                                                                                                    |                                                                                                    | 3) Kontaktujte vašu<br>inštalačnú firmu.                                                                                                    |
| Prázdny displej.                                                                                              | Po inštalácii Vitotrolu 100 OT<br>nebolo pripojené napájanie<br>zo zdroja tepla a dobíjacie<br>batérie neboli dobíjané) (plné<br>nabitie trvá max 1 hod) | Skontrolujte, či je zdroj tepla<br>pripojený k napájaniu – v<br>prípade ak nie je, kontaktujte<br>vašu inštalačnú firmu.                                                                                                    |
|                                                                                                    | Napájací alebo komunikačný<br>kábel medzi Vitotrolom 100<br>OT a zdrojom tepla bol odpo-<br>jený viac ako 8 hodín.                                       | Skontrolujte, či je zdroj tepla<br>pripojený k napájaniu. Po ob-<br>novení napájania je potrebné<br>nastaviť dátum a čas alebo kon-<br>taktujte vašu inštalačnú firmu.                                                             |
| Blikajúci <b>– Č</b><br>symbol sa objaví po určitej<br>dobe prevádzky.                                        | Zdroj tepla vykazuje chybu                                                                                                    | Ak stlačíte tlačidlo , pravde-<br>podobne sa ukáže chybový<br>kód. Tento chybový kód zá-<br>visí na type zdroja tepla. Pre<br>viac informácií sa obráťte na<br>návod k zdroju tepla alebo<br>kontaktujte Vašu inštalačnú<br>firmu. |
| Blikajúci <b>energy</b><br>symbol sa objaví na displeji<br>a izbová teplota je nahra-<br>dená "".             | Interná chyba v okruhu<br>merania teploty.                                                                                                    | Kontaktujte vašu inštalačnú<br>firmu.                                                                                                    |

# Upozornenie na platnosť

# CE

Platí pre Vitotrol 100, typ OT Obj. č. 7511 618

# Vaša kontaktná osoba

S prípadnými otázkami, alebo údržou a opravami Vášho zariadenia sa obráťte na Vášho odborného partnera. Odborných partnerov vo Vašej blízkosti nájdete napr. na internete www.viessmann.com

Viessmann, s.r.o. Ivanská cesta 30/A 821 04 Bratislava Telefón: (02) 32 23 01 00 Telefax: (02) 32 23 01 23 www.viessmann.com